For tilsette:

# Slik set du opp ny konto frå PC-en

1. Start med gå til <u>https://minkonto.telemarkfylke.no</u> eller trykk på lenkja i Sms-en du har fått tilsendt frå «Telemark».

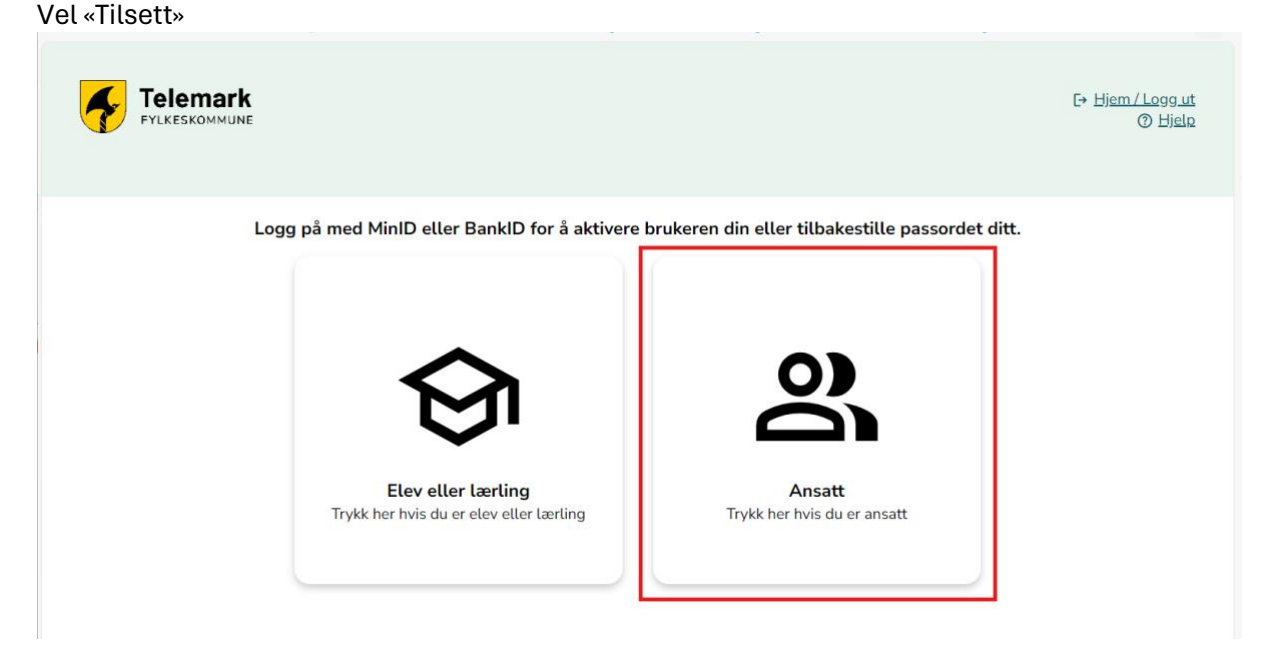

2. Klikk «Verifiser brukar». Dersom du ikkje hugsar passordet kan du velja «Tilbakestill passord».

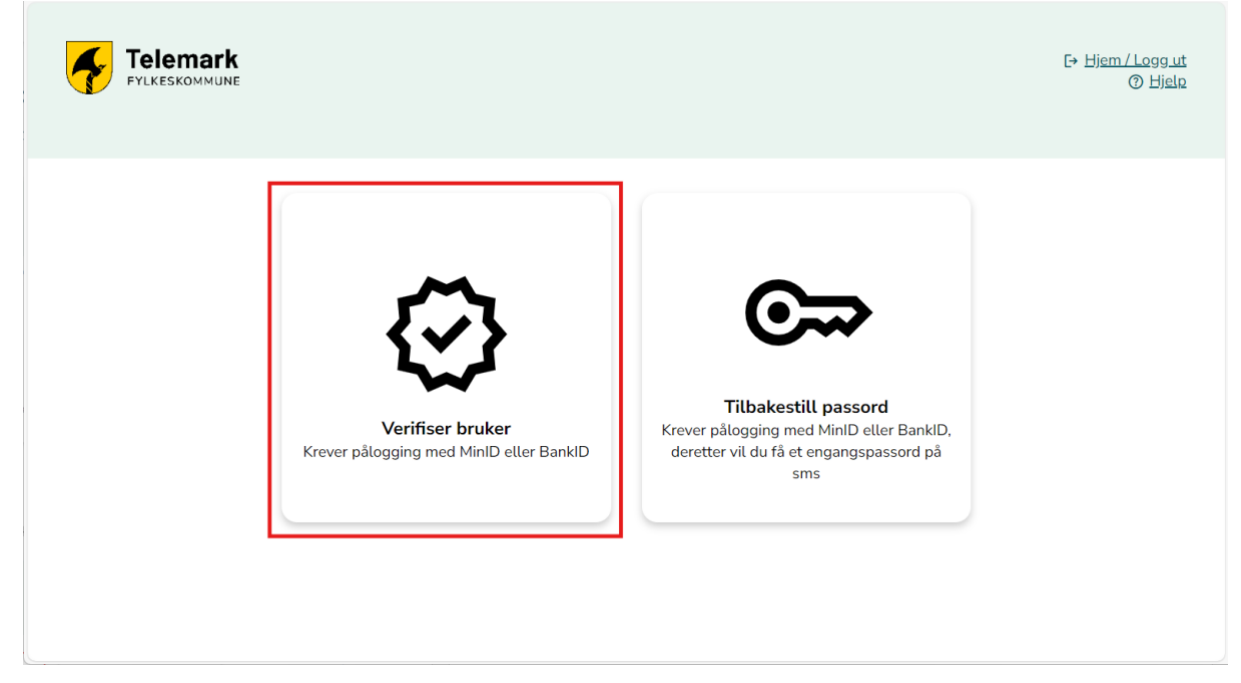

# 3. Logg på med Minid eller BankID

| D ID-porten |                                                                | 🔇 Language 🗸 |
|-------------|----------------------------------------------------------------|--------------|
|             | ONBOARDING VFK                                                 |              |
|             | Velg elektronisk ID                                            |              |
|             | MinID MinID Bruk MinID-app eller SMS                           | >            |
|             | BankID<br>Bruk BankID-app, kodebrikke eller BankID på<br>mobil | >            |
|             | buypass<br>Bruk Buypass ID på smartkort, mobil eller nøkkel    | >            |
|             | Commfides<br>Med smartkort                                     | >            |
|             | Slik skaffer du deg elektronisk ID                             |              |

Dersom du valde «Verifiser bruker» og ikkje skal byta passord, hoppar du over dei neste bileta og går direkte til punkt 9.

NB! BERRE OM DU SKAL BYTA PASSORD

4. Du får no tilsendt eit mellombels passord på SMS frå avsendar «Telemark»

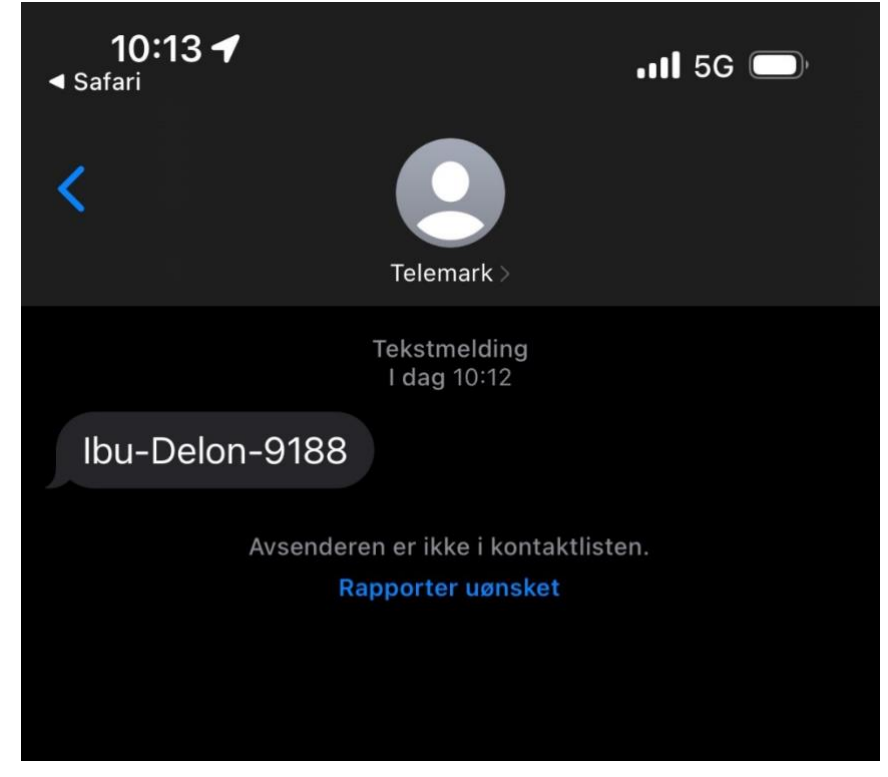

5. Når du har fått SMS, trykkjer du «Klikk her når du har fått SMS»

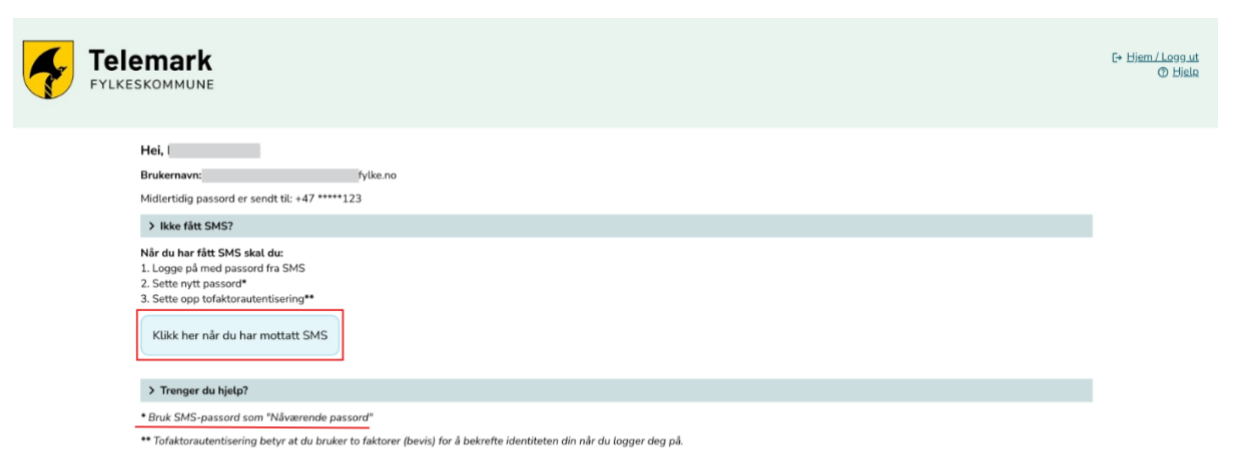

6. Her får du ei påminning på at du skal bruka passordet du fekk på SMS når du går vidare.

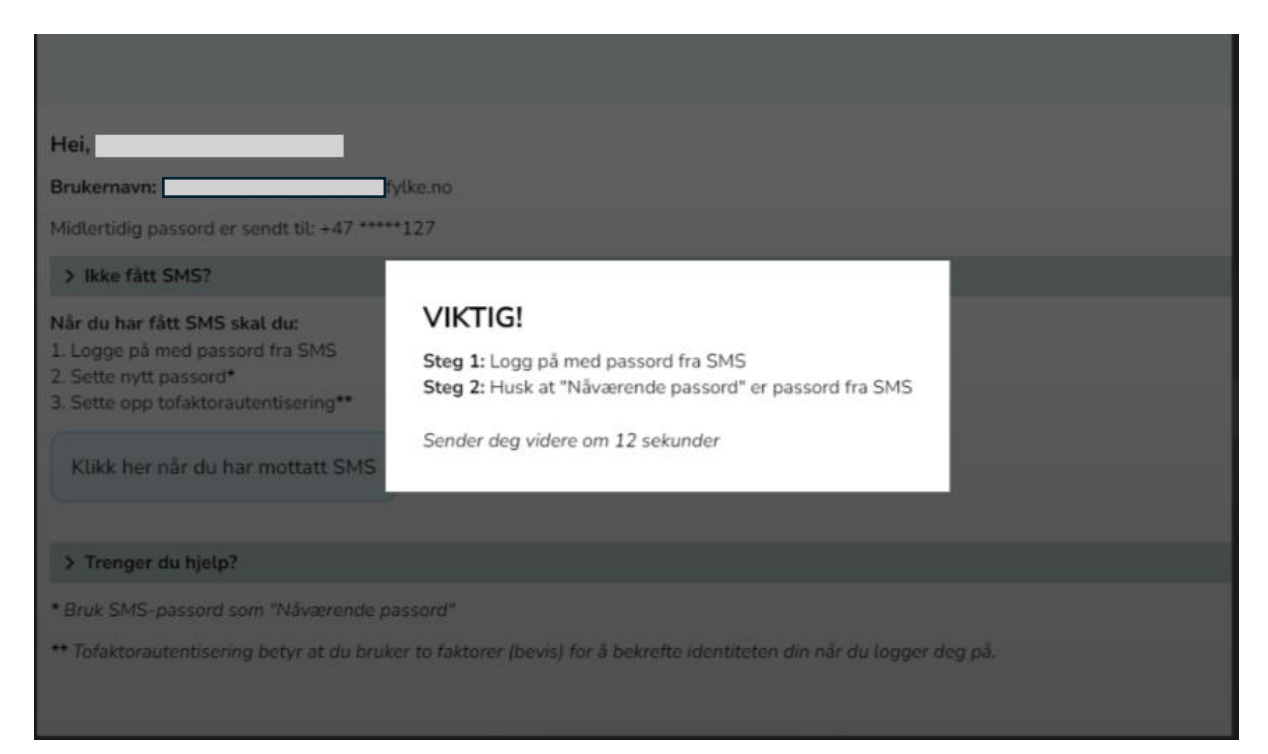

### NB! BERRE OM DU SKAL BYTA PASSORD

7. Skriv inn passordet du fekk på SMS.

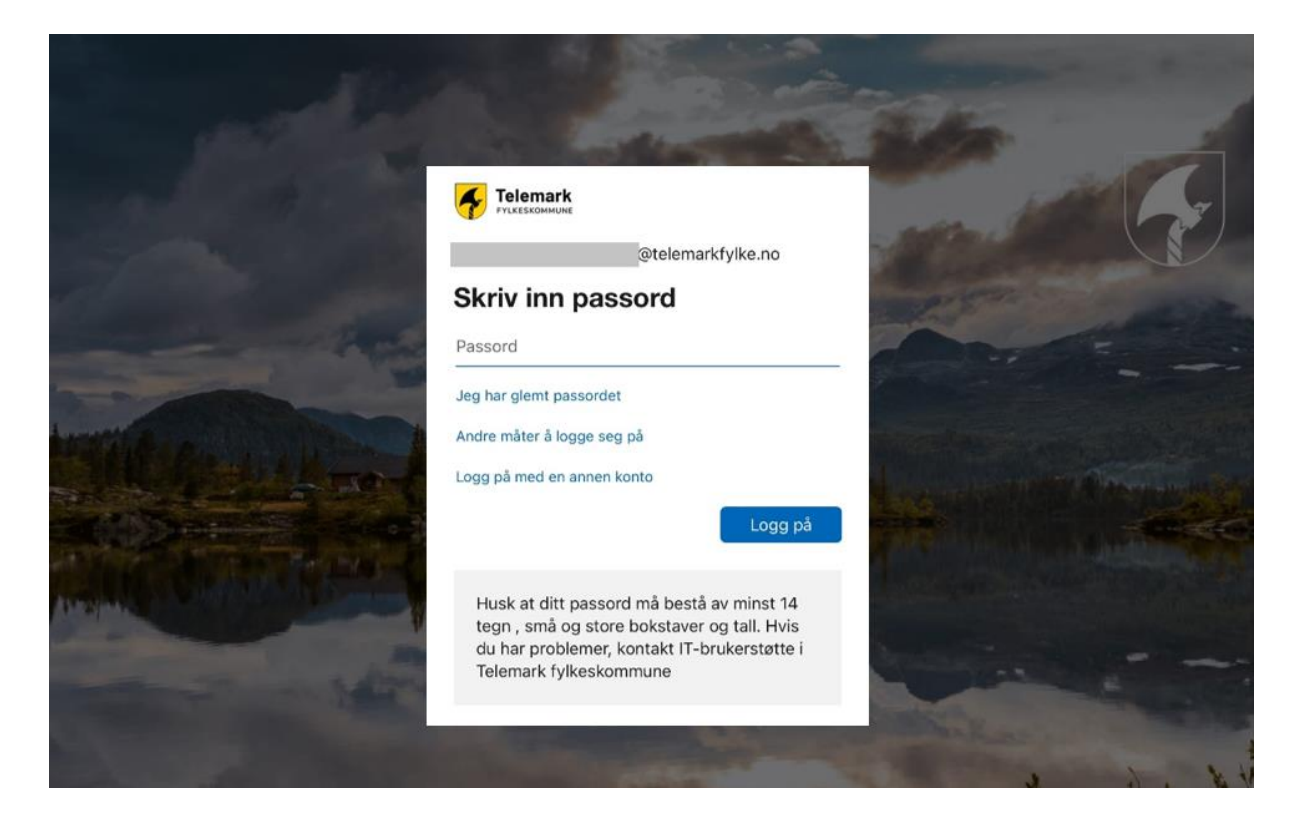

### NB! BERRE OM DU SKAL BYTA PASSORD

8. No skal du velja ditt eige passord

- Fyll ut passordet du fekk på SMS i feltet «Noverande passord»
- Skriv inn det nye passordet ditt to gonger

Hugs at det nye passordet må vera på minimum 14 teikn, inkludert ein stor bokstav og eit

tal.

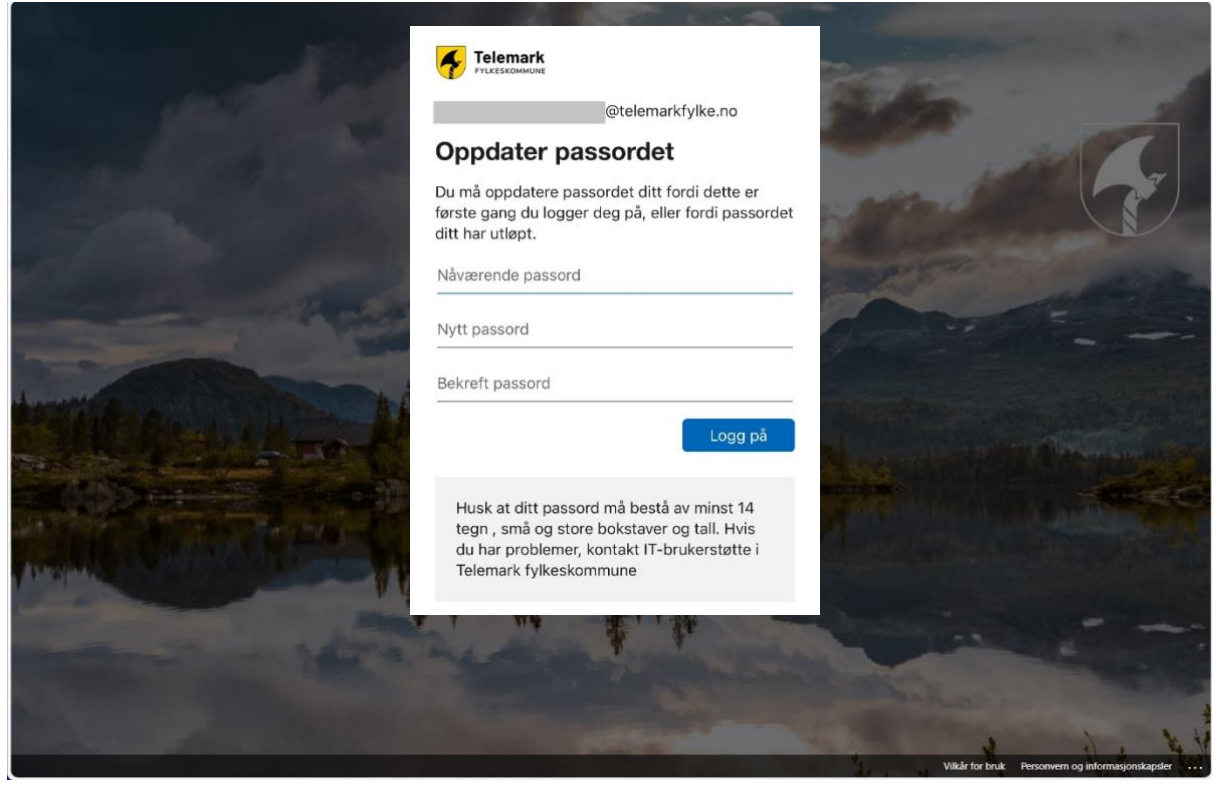

9. No er det på tide å setja opp tofaktorautentisering i Authenticator-appen. Trykk «Neste»

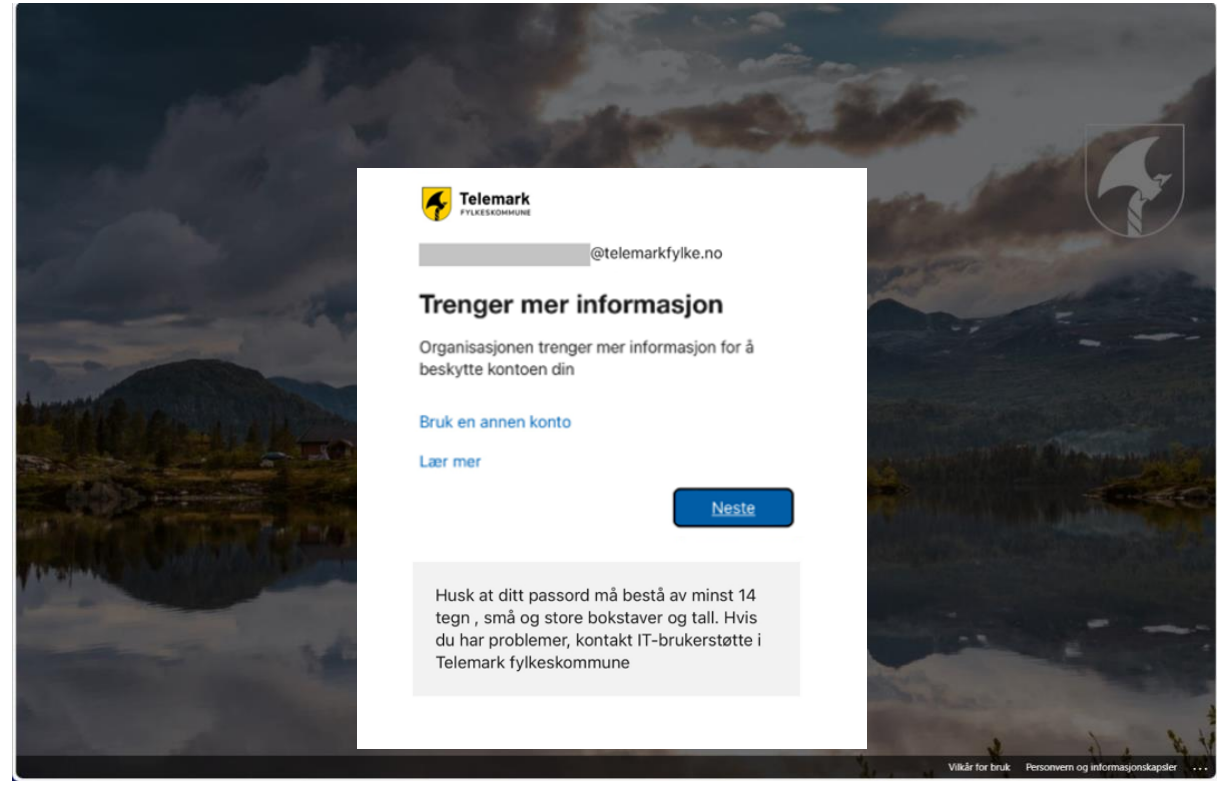

10. Viss du ikkje har appen allereie, må du lasta han ned på mobilen din.

Klikk «Neste» når appen er på plass

|         | Sikre kontoen din                                                                  |
|---------|------------------------------------------------------------------------------------|
| Microso | oft Authenticator                                                                  |
|         | Begynn ved å skaffe deg appen                                                      |
|         | Installer Microsoft Authenticator-appen på telefonen din. Last ned nå              |
|         | Når du har installert Microsoft Authenticator-appen på enheten, velger du «Neste». |
|         | Jeg vil bruke en annen godkjennerapp                                               |
|         | Neste                                                                              |
|         |                                                                                    |

## 11. Klikk «Neste»

|         | Sikre kontoen din                                                                                                    |
|---------|----------------------------------------------------------------------------------------------------|
| Microso | ft Authenticator<br>Konfigurer kontoen<br>Når du blir bedt om det, tillater du varslinger. Legg deretter til en konto og velg «Jobb eller<br>skole». |
|         | Tilbake       Neste                                                                                                    |

12. Når QR-koden blir vist på skjermen, opnar du Authenticator-appen på telefonen din.

| Sikre kontoen din                                                                                                    |  |
|----------------------------------------------------------------------------------------------------|--|
| Microsoft Authenticator                                                                                                    |  |
| Skann QR-koden                                                                                                    |  |
| Bruk Microsoft Authenticator-appen til å skanne QR-koden nedenfor. Dette kobler Microsoft<br>Authenticator-appen til kontoen. |  |
| Når du har skannet QR-koden, velger du «Neste».                                                                               |  |
|                                                                                                    |  |
|                                                                                                    |  |
|                                                                                                    |  |
| Kan du ikke skanne bildet?                                                                                                    |  |
| Tilbake Neste                                                                                                    |  |
|                                                                                                    |  |

# 13. Trykk på «+» oppe til høgre i appen på telefonen

| 11:3        | 7-1                 | all 5G 💷                    |   |
|-------------|---------------------|-----------------------------|---|
| = A         | uthenticator        | <u>२</u> (+                 | ) |
| Ă           | Vestfold og Telemar | k fylkeskom<br>@vtfk.no     |   |
|             |                     |                             |   |
|             |                     |                             |   |
|             |                     |                             |   |
|             |                     |                             |   |
|             |                     |                             |   |
|             |                     |                             |   |
|             |                     |                             |   |
|             |                     |                             |   |
|             |                     |                             |   |
| Authenticat | or Passord Ad       | o ergenter Bekreftede ID-er |   |
|             |                     | -                           |   |

#### 14. Vel «Jobb eller skulekonto»

| 11:08 🔌 |                               | al 🕆 🚍 |  |
|---------|-------------------------------|--------|--|
| <       | Legg til konto                |        |  |
| HVA SI  | LAGS KONTO LEGGER DU TIL?     |        |  |
|         | Personlig konto               | >      |  |
|         | Jobb- eller skolekonto        | >      |  |
| 8       | Annen (Google, Facebook e.l.) | >      |  |
|         |                               |        |  |
|         |                               |        |  |
|         |                               |        |  |
|         |                               |        |  |
|         |                               |        |  |
|         |                               |        |  |
|         |                               |        |  |
|         |                               |        |  |
|         |                               |        |  |
|         |                               |        |  |

#### 15. «Skann QR-kode»

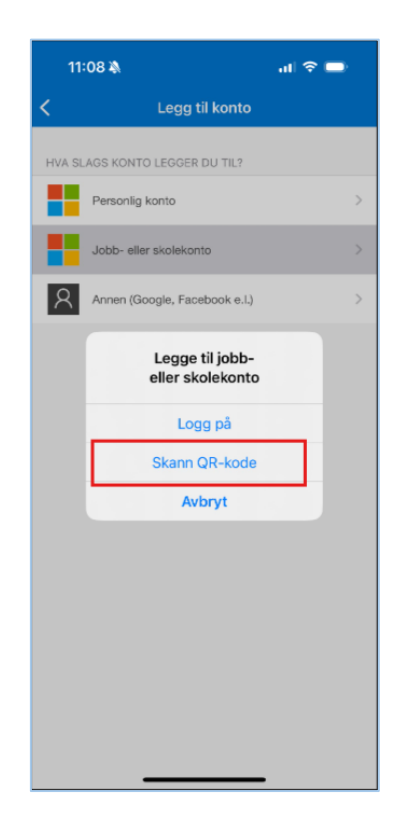

16. Kameraet på telefonen opnar seg, og QR-koden blir lesen på PC-en.

17. Når QR-koden er skanna har du lagt til den nye kontoen i appen, og det er på tide å testa at oppsettet fungerer.

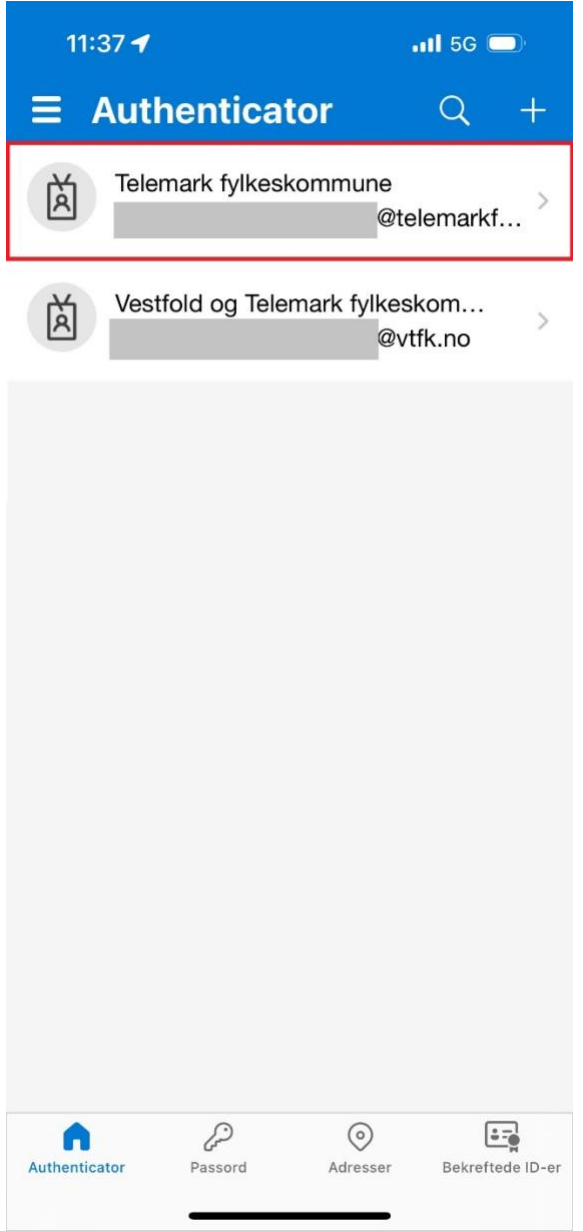

18. Gå tilbake til PC-en og trykk «Neste»

| Sikre kontoen din                                                                                                    |
|----------------------------------------------------------------------------------------------------|
| Microsoft Authenticator                                                                                                    |
| Skann QR-koden                                                                                                    |
| Bruk Microsoft Authenticator-appen til å skanne QR-koden nedenfor. Dette kobler Microsoft<br>Authenticator-appen til kontoen. |
| Når du har skannet QR-koden, velger du «Neste».                                                                               |
|                                                                                                    |
|                                                                                                    |
| Kan du ikke skanne bildet?                                                                                                    |
| Tilbake Neste                                                                                                    |
|                                                                                                    |

19. Du får no eit varsel i Authenticator-appen på telefonen din. Skriv inn talet som står på skjermen.

| 茵   | Vestfold og Telem                          | ark fylkesi         | kom ,       |         |                                                                                          |  |
|-----|--------------------------------------------|---------------------|-------------|---------|------------------------------------------------------------------------------------------|--|
| ă   | Prøver du å l<br>Telemark fylke            | ogge på?<br>skommu  | ne x.       |         | Sikre kontoen din                                                                        |  |
| ă   | Skriv inn nummeret<br>logge j<br>jkroj num | som vises fo<br>på. | *           | Microso | oft Authenticator                                                                        |  |
| Ä   | Nei, det er i<br>Ja                        | kke meg             | <b>x.</b> > |         | La oss prøve den                                                                         |  |
| Ö   | Vestfold fylkeskor                         | mune                | >           |         | Godkjenn varselet vi sender til appen din, ved å skrive inn nummeret som vises nedenfor. |  |
| 141 | 1 2                                        |                     | 3           |         | 61                                                                                       |  |
|     | 4 5                                        |                     | 6           |         | Tilbake Noste                                                                            |  |
|     | 7 8                                        |                     | 9           |         | I TRANSPORT                                                                              |  |
|     | 0                                          |                     | 8           |         |                                                                                          |  |

L

## 20. Når den er godkjend, trykkjer du «Neste»

| Sikre kontoen din       |               |
|-------------------------|---------------|
| Microsoft Authenticator |               |
|                         | Tilbake Neste |

## 21. Trykk «Fullfør»

| Sikre kontoen din                                                                                                    | Microsoft-godkj | iennerappen ble registrert<br>Fri, 24 May 2024 09:16:07 G | ×<br>MT |
|----------------------------------------------------------------------------------------------------|-----------------|-----------------------------------------------------------|---------|
| Vellykket!<br>Flott jobb! Sikkerhetsinformasjonen er konfigurert. Velg «Ferdig» for å fortsette med pålogging<br>Standard påloggingsmetode:<br>() Microsoft Authenticator |                 |                                                           |         |
|                                                                                                    | Fullfør         |                                                           |         |

22. Kontoen din er no ferdig sett opp og klar til bruk. Bra jobba!

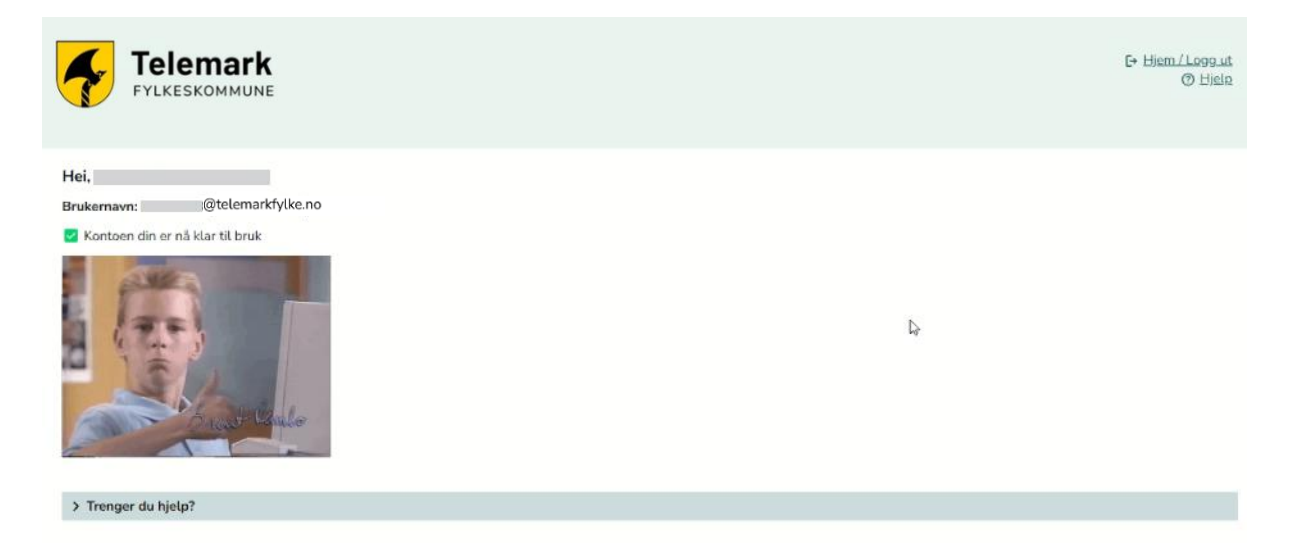